#### ИБП APC Symmetra LX - руководство по вводу в эксплуатацию. Юниджет

JOI JOL

#### Постоянная ссылка на страницу: https://www.uni-jet.com/catalog/ibp/online-ibp/apc-symmetra-lx/

# Symmetra® LX 200/208/230 В, 416 кВА Руководство по вводу в эксплуатацию

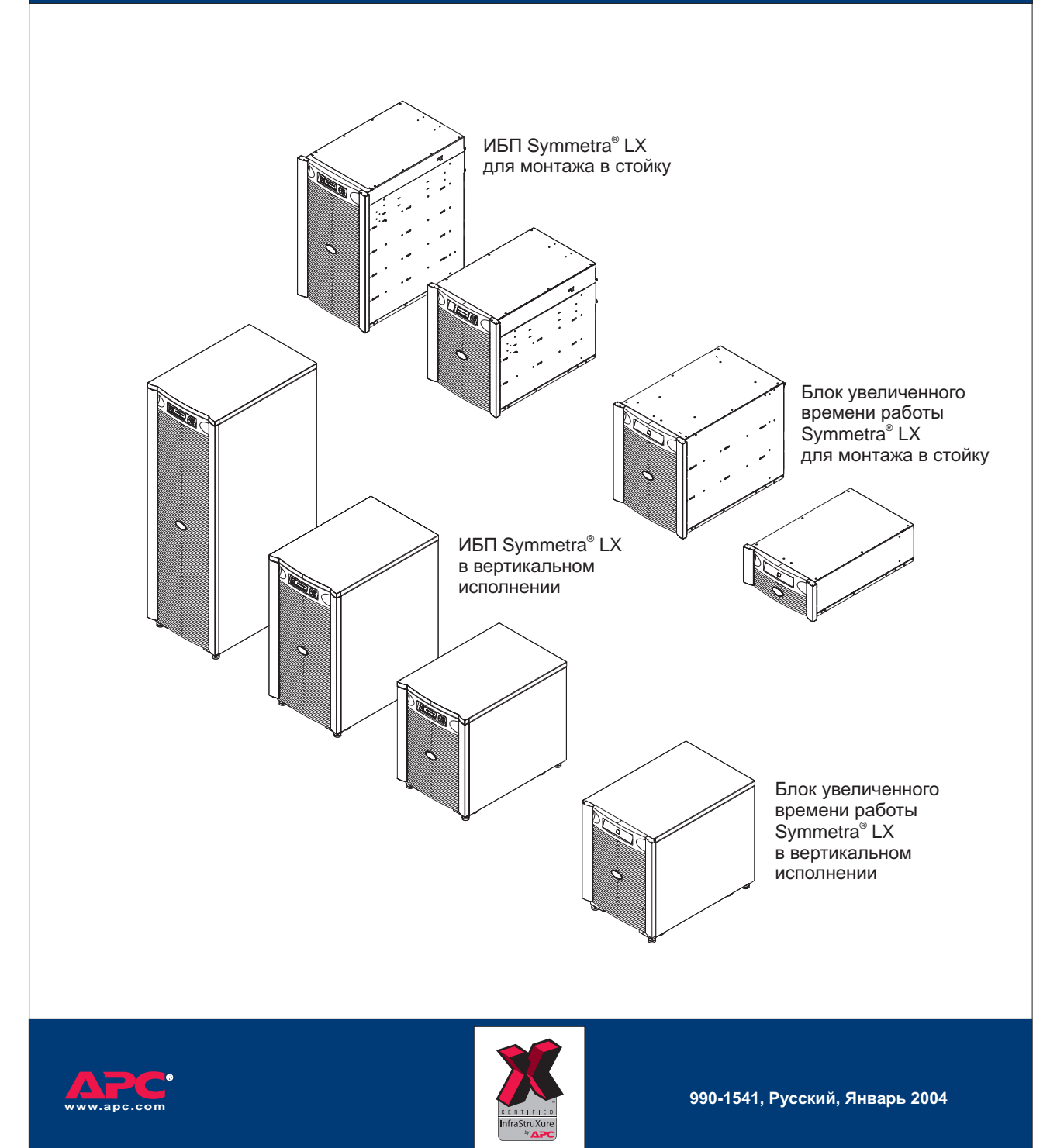

# Инструкции по технике безопасности

При выполнении любых процедур настоящего Руководства для Symmetra<sup>®</sup> LX, строго придерживайтесь всех инструкций, содержащихся в Общем руководстве и правилах техники безопасности для Symmetra® LX. Руководства можно просмотреть и загрузить на сайте компании APC по адресу www.apc.com/support.

В дополнение к этому выполняйте следующие правила техники безопасности.

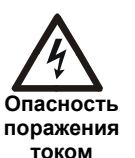

• Изучите и выполняйте ВСЕ инструкции по безопасности, содержащиеся в Общем руководстве и правилах техники безопасности для Symmetra<sup>®</sup> LX.

 Несоблюдение инструкций по мерам безопасности и предупреждений может привести к повреждению оборудования, серьезным травмам персонала или смертельному исходу.

# Общее описание

В данном Руководстве содержатся дополнительная информация и инструкции по вводу в эксплуатацию для ИБП и блока увеличенного времени работы Symmetra<sup>®</sup> LX.

Рисунки приведены для наглядности. Иллюстрации, за исключением специально оговоренных случаев, относятся к оборудованию смонтированному в вертикальном блоке или стойке. Ваша конфигурация, включая компоненты и дополнительное оборудование АРС, может отличаться от моделей, приведенных на рисунках в данном руководстве.

Все содержание настоящего руководства: copyright<sup>©</sup> 2004 American Power Conversion Corporation. Все права сохранены. Полное или частичное воспроизведение без предварительного разрешения запрещено. APC<sup>®</sup>, PowerChute<sup>®</sup>, InfraStruXure<sup>®</sup>, Smart-UPS<sup>®</sup> и Symmetra<sup>®</sup> являются зарегистрированными товарными знаками American Power Conversion Corporation. Все прочие товарные знаки являются собственностью соответствующих владельцев.

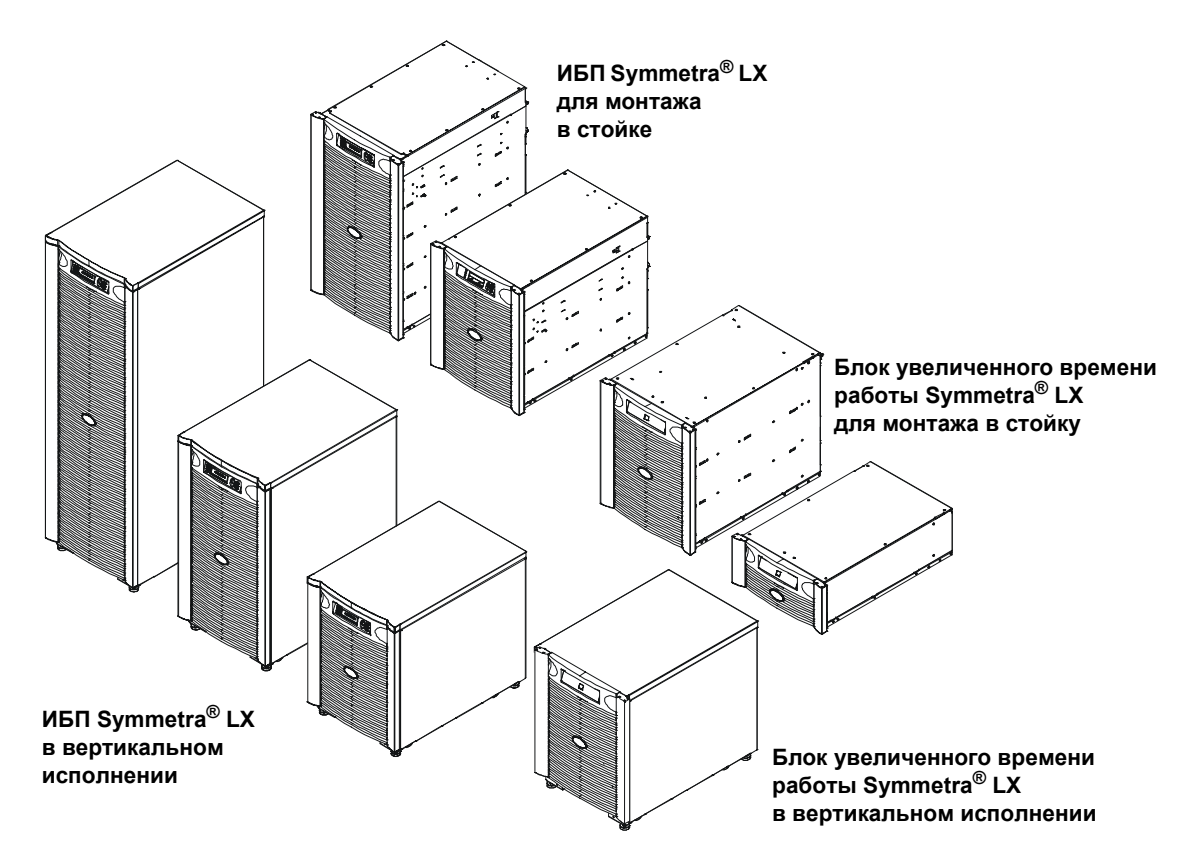

# Процедуры после завершения установки ИБП

Выполните процедуры после завершения установки ИБП в указанном порядке. Перед этим Вы должны завершить выполнение следующих операций:

- Выполните установку ИБП и не установленных до этого компонентов его оборудования. См. Руководства по физической и электрической установке для ИБП.
- Если это предусмотрено, установите дополнительный(-е) блок(-и) увеличенного времени работы. См. Руководства по физической и электрической установке для блока увеличенного времени работы.

#### Отключите все источники питания

- 1. Убедитесь в том, что подача сетевого питания переменного тока отключена (положение OFF).
- 2. Убедитесь в том, что входной автоматический выключатель 🐼 на ИБП находится в положении ОFF (ВЫКЛ).
- 3. Выключите или отсоедините от ИБП все потребители энергии.
- 4. Если в состав конфигурации входит одна или несколько панелей блока распределения питания ИБП В, убедитесь, что устройства-потребители отключены, а автоматические выключатели блока распределения питания С находятся в положении OFF (ВЫКЛ).

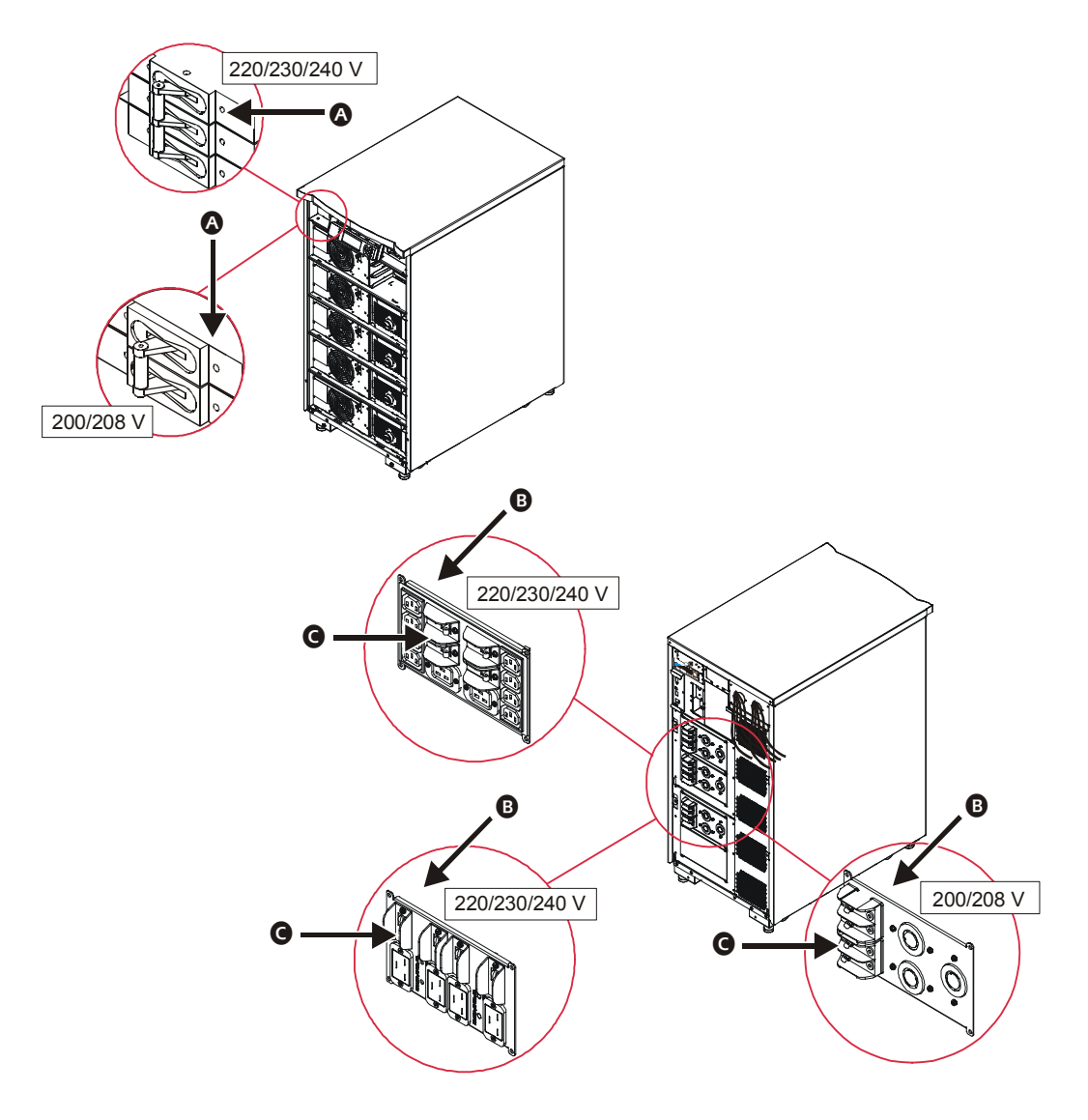

#### Подключение блоков батарей

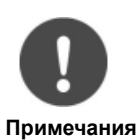

• В Вашу конфигурацию могут входить блоки батарей с вариантами ориентации В1 и В2.

 Варианты В<sub>1</sub> и В<sub>2</sub> представляют собой один и тот же модуль Symmetra<sup>®</sup> LX, вставленный в устройство в различных направлениях.

#### Определите ориентации блоков батарей:

Определите, какую процедуру ориентации блока батарей (B<sub>1</sub> или B<sub>2</sub>) следует использовать для подключения блоков батарей в ИБП. Очень важно выбрать правильный способ подключения, соответствующий ориентации блока батарей (B<sub>1</sub> или B<sub>2</sub>).

На приведенных ниже рисунках указаны конфигурации ИБП для возможных вариантов размещения модуля питания (P) и модулей аккумуляторных батарей (B<sub>1</sub> и B<sub>2</sub>) в ИБП. Ориентации блоков батарей B<sub>1</sub> и B<sub>2</sub>, показанные ниже, представлены для положения "Отключено" или "Открыто".

Ориентация блока батарей В<sub>1</sub> - Положение "Отключено" или "Открыто"

Ориентация блока батарей В<sub>2</sub> - Положение "Отключено" или "Открыто"

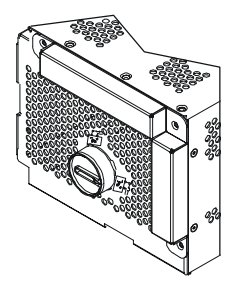

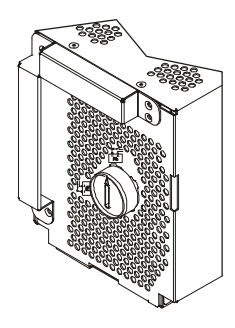

ИБП с увеличенным временем работы (16 кВА)

| Р              |   |   |                |
|----------------|---|---|----------------|
| Р              |   | E | <b>B</b> ,     |
| Р              |   | E | <b>B</b> ,     |
| Р              |   | E | <b>B</b> ,     |
| Р              |   | E | <b>B</b> 1     |
| B <sub>2</sub> | в | 2 | В <sub>2</sub> |
| B <sub>2</sub> | в | 2 | В <sub>2</sub> |
| B <sub>2</sub> | в | 2 | B <sub>2</sub> |

ИБП (16 кВА)

| Р |    |  |
|---|----|--|
| Р | Β, |  |
| Р | Β, |  |
| Р | Β, |  |
| Р | Β, |  |

ИБП (8 кВА)

| Р |    |
|---|----|
| Р | Β, |
| Р | В, |

#### Для подключения блоков батарей при ориентации В<sub>1</sub>:

- 1. Убедитесь, что блок батарей находится в положении "Отключено" \Lambda или "Открыто".
- Убедитесь, что все источники питания отключены. См. "Отключите все источники питания" на стр. 2.
- 3. Для подключения блока батарей выполните следующие действия:
  - а. Вставьте монету В в блокировочный диск блока батарей.
  - b. Поворачивайте диск **()** против часовой стрелки до тех пор, пока он не будет приведен в положение "Подключено" **()** или "Закрыто".

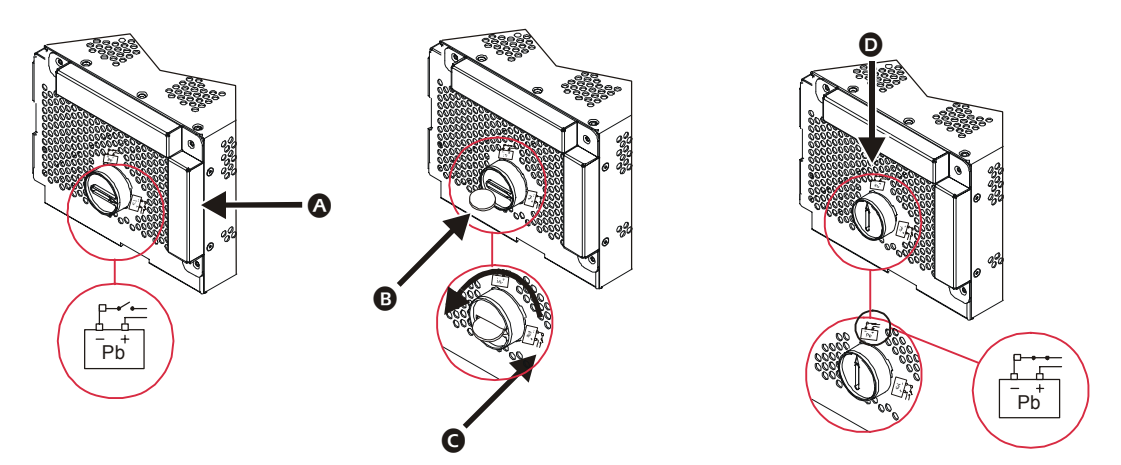

#### Для подключения блоков батарей в ориентации В2:

- 1. Убедитесь в том, что блок батарей находится в положении "Отключено" 🔕 или "Открыто".
- 2. Убедитесь, что все источники питания отключены. См. "Отключите все источники питания" на стр. 2.
- 3. Для подключения блока батарей выполните следующие действия:
  - а. Вставьте монету **В** в блокировочный диск блока батарей.
  - b. Поворачивайте диск **O** против часовой стрелки до тех пор, пока он не будет приведен в положение "Подключено" **D** или "Закрыто".

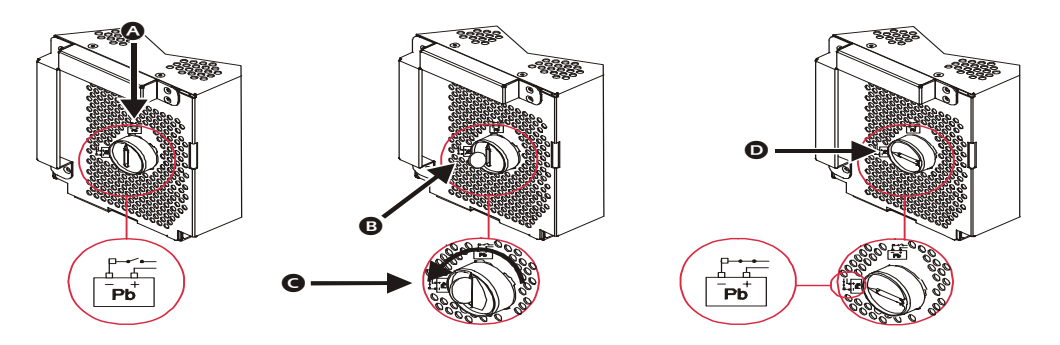

#### Перейдите к следующей операции

- Если в состав Вашей конфигурации входят блоки увеличенного времени работы, переходите к выполнению "Процедуры после завершения установки блока увеличенного времени работы (опция)" на стр. 5.
- Если в состав Вашей конфигурации не входят блоки увеличенного времени работы, переходите к выполнению "Список обязательных проверок системы после завершения ее установки", см. на стр. 8.

# Процедуры после завершения установки блока увеличенного времени работы (опция)

### Подключение блоков батарей

Если в состав Вашей конфигурации входит один или несколько установленных блоков увеличенного времени работы, выполните следующие операции.

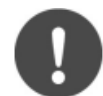

• Блоки батарей блока увеличенного времени работы установлены в ориентации В<sub>2</sub>.

Примечания

 Варианты В<sub>1</sub> и В<sub>2</sub> представляют собой один и тот же модуль Symmetra<sup>®</sup> LX, вставленный в устройство в различных направлениях.

#### Ориентация блоков батарей:

Блоки батарей блока увеличенного времени работы установлены в ориентации B<sub>2</sub>. На приведенных ниже схемах указаны конфигурации блока увеличенного времени работы для возможных вариантов размещения B<sub>2</sub> модулей аккумуляторных батарей. Ориентации модулей аккумуляторных батарей B1 и B<sub>2</sub>, показанные ниже, представлены для положения "Отключено" или "Открыто".

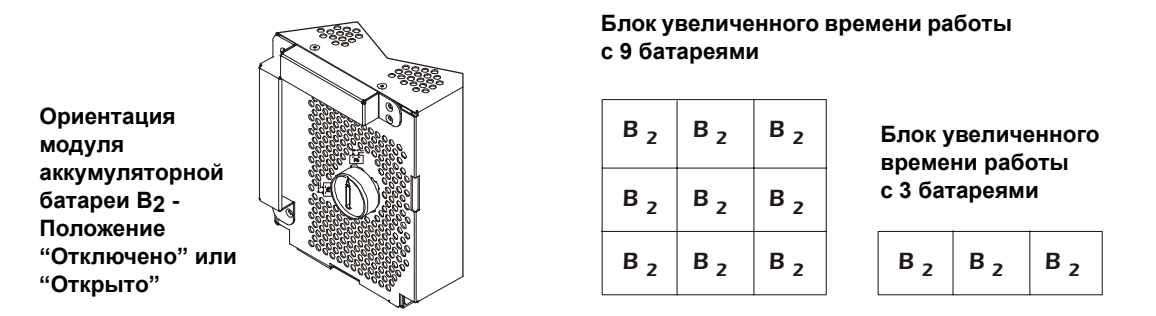

#### Для подключения блоков батарей при ориентации В2:

- 1. Убедитесь, что блок батарей находится в положении "Отключено" 🔕 или "Открыто".
- 2. Убедитесь, что все источники питания отключены. См. "Отключите все источники питания" на стр. 2.
- 3. Для подключения блока батарей выполните следующие действия:
  - а. Вставьте монету **В** в блокировочный диск блока батарей.
  - b. Поворачивайте диск **O** против часовой стрелки до тех пор, пока он не будет приведен в положение "Подключено" **D** или "Закрыто".

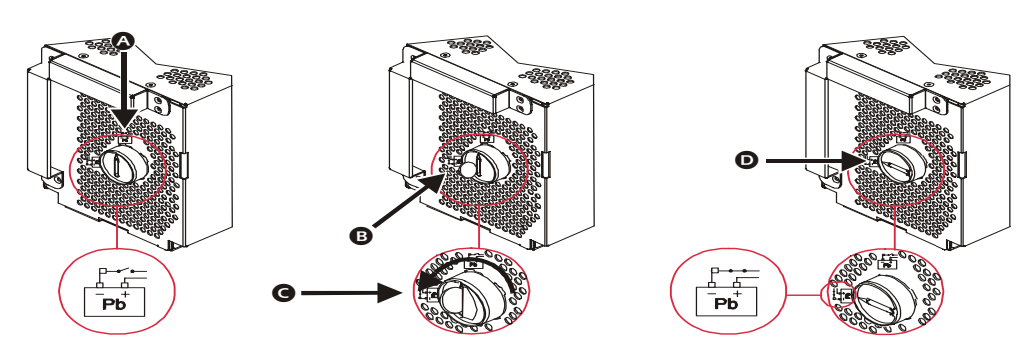

#### Установите панель

- 1. Установите панель (А), заведя пазы (В) в нижней части панели в разъемы (С) в нижней части корпуса.
- 2. Осторожно зафиксируйте панель в корпусе.

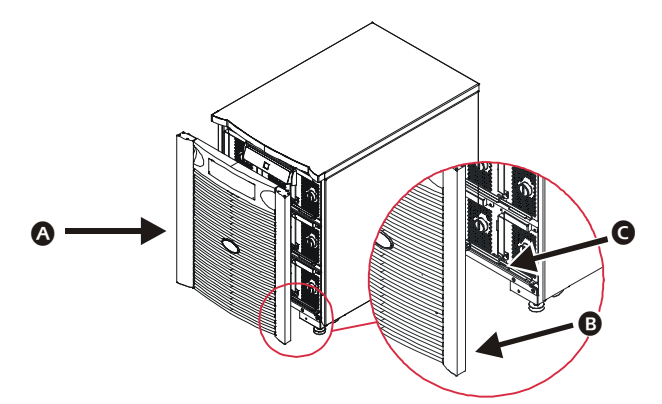

#### Установите и подключите разъем батареи

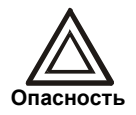

Из-за большого веса над ИБП в вертикальном исполнении или над блоком увеличенного времени работы в вертикальном исполнении только один блок увеличенного времени работы в вертикальном исполнении.

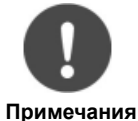

• Кодовые номера блоков увеличенного времени работы должны быть установлены последовательно, начиная с цифры 2.

• Конфигурация Вашей системы может отличаться от примеров, приведенных для пояснения шагов 1 и 2.

- 1. Если в состав Вашей конфигурации входит только один блок увеличенного времени работы:
  - а. Отверните винты и снимите панель разъема батареи ИБП (А), как показано на рисунке.
  - b. Вставьте разъем батареи блока увеличенного времени работы **В** в разъем батареи ИБП **С**.
  - с. Убедитесь, что кодовый номер блока увеличенного времени работы **D** равен 2.
  - d. Если это предусмотрено, подключите соединительный кабель к карте связи блока увеличенного времени работы **(3)** и карте связи ИБП **(5)**. См. страницу 7.

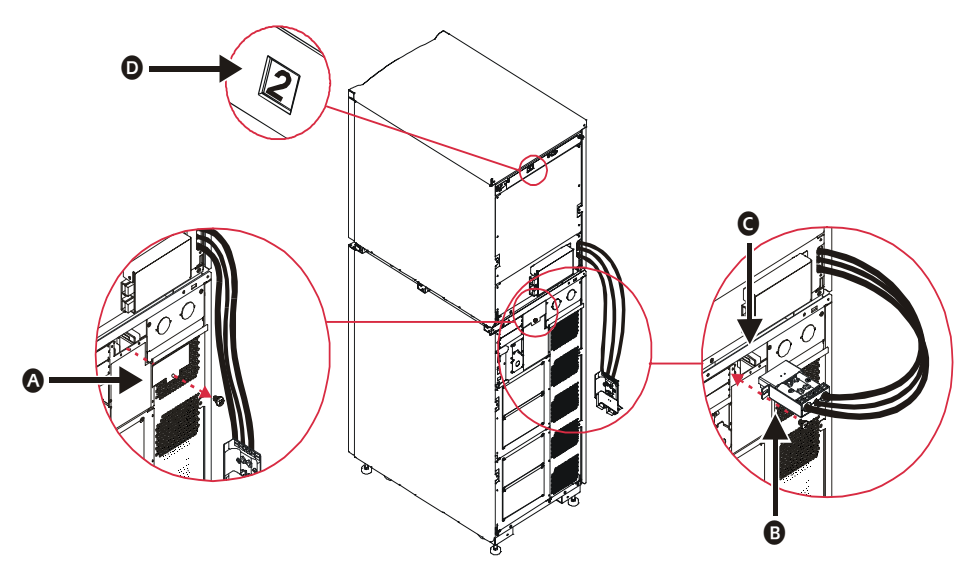

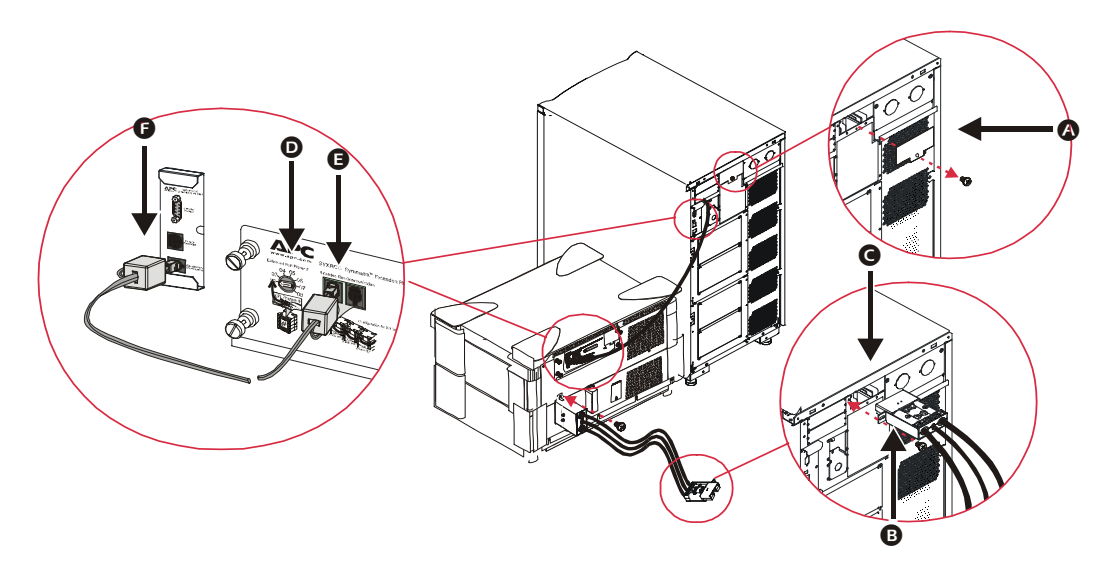

- Если в состав Вашей конфигурации входит дополнительный блок увеличенного времени работы, выполните следующие операции:
  - а. Отверните винты и снимите панель разъема аккумуляторной батареи ИБП (А), как показано на рисунке.
  - b. Вставьте разъем первичного блока увеличенного времени работы **B** в гнездо батареи ИБП **G**.
  - с. Убедитесь, что кодовый номер блока увеличенного времени работы 🛈 установлен на "2".
  - d. Соедините последовательно дополнительный блок увеличенного времени работы с первым блоком, вставив разъем дополнительного блока 🕒 в гнездо первого 🕞.
  - е. Убедитесь, что кодовый номер дополнительного блока увеличенного времени работы **D** установлен на "3".

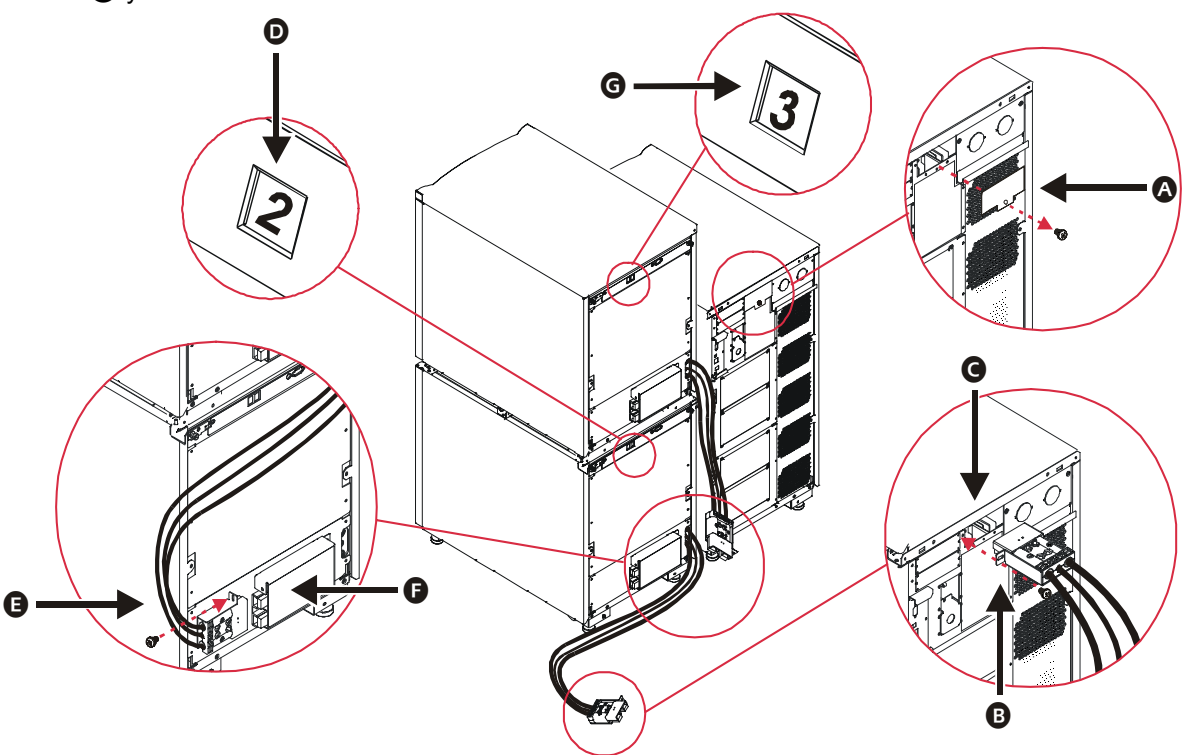

#### Перейдите к выполнению следующей операции

Перейдите к выполнению "Список обязательных проверок системы после завершения ее установки", см. на стр. 8.

# Список обязательных проверок системы после завершения ее установки

Для того, чтобы убедиться в правильности установки ИБП, выполните следующие проверки.

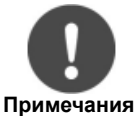

Более подробную информацию о процедурах проверки, перечисленных в списке, см. в *Руководстве по физической установке Symmetra<sup>®</sup> LX* и *Руководстве по электромонтажу для Symmetra<sup>®</sup> LX*.

#### Список проверок системы ИБП

- 1. Убедитесь в успешном завершении процедур, предусмотренных "Процедуры после завершения установки ИБП", см. на стр. 2.
- 2. Если в состав Вашей конфигурации входит один или несколько блоков увеличенного времени работы, убедитесь в успешном завершении процедур, предусмотренных "Процедуры после завершения установки блока увеличенного времени работы (опция)", см. на стр. 5.
- 3. Если оборудование установлено в стойке, убедитесь в том, что все компоненты надежно закреплены.
- 4. Убедитесь в том, что полностью установлены все модули (блоки питания, батареи и модули логического управления).
- 5. Проверьте, что дисплей PowerView подключен к первичному модулю логического управления (IM).
- 6. Включите сетевое питание переменного тока для ИБП.
- 7. Установите входной автоматический выключатель в положение "ON (ВКЛ.)" (А и включите выключатель системы (В.
- 8. При включении системы будут слышны щелчки, а на экране дисплея PowerView возможно появление ложных сообщений, на которые в это время можно не обращать внимания. Держите нажатой клавишу "Esc" до появления экрана Monitoring (Контроль).
- 9. Установите выключатель ручного обходного режима **G** в положение ON.

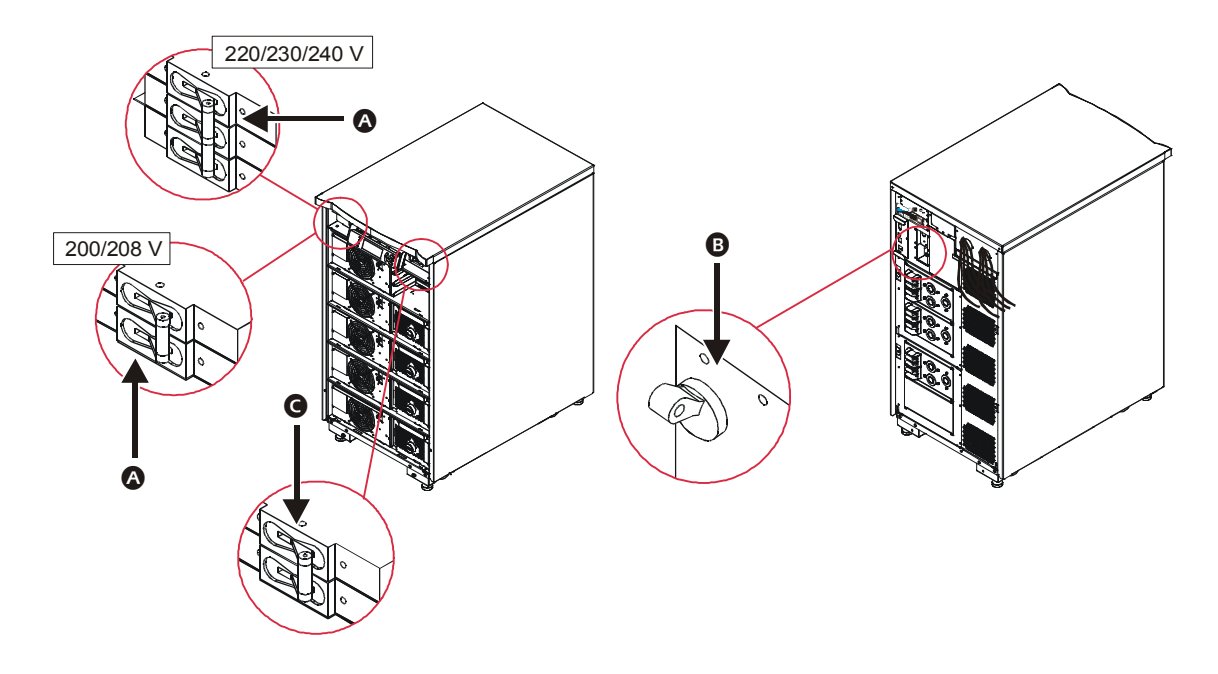

 Не обращая внимания на загорание светодиодных индикаторов и сообщения на экране дисплея PowerView, держите нажатой клавишу "Esc" до появления экрана Monitoring (Контроль).

- 11. Убедитесь в соответствии значений напряжения на входе (Vin) и на выходе (Vout) напряжению в основных цепях электросети, к которым производится подключение.
- 12. Проверьте работоспособность выключателя REPO. Выключатель ИБП следует установить вручную в положение "Standby" (Выкл.), при этом должно произойти полное выключение системы.
- Если все предыдущие проверки успешно выполнены, установка выполнена успешно. Установите входной автоматический выключатель в положение "OFF" (ВЫКЛ.) выключите выключатель ИБП в и выключатели обходного режима в.

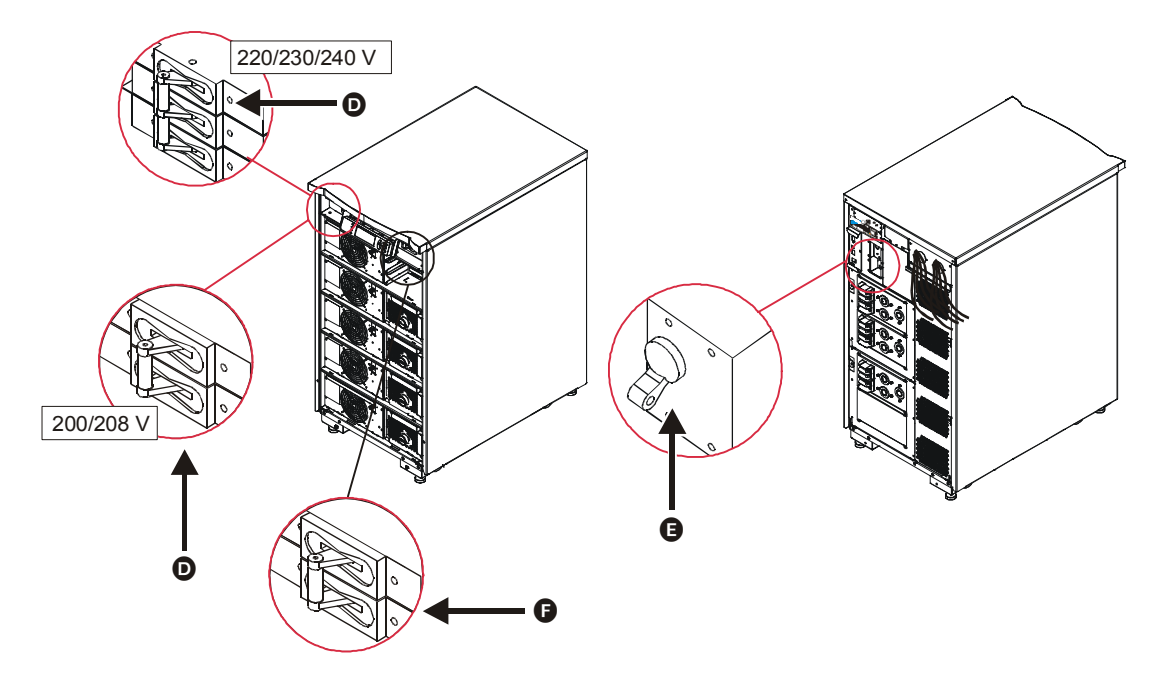

#### Установите панель ИБП

- 1. Установите панель (А), заведя фиксаторы (В) в нижней части панели в пазы (С) в нижней части корпуса.
- 2. Осторожно зафиксируйте панель в корпусе.

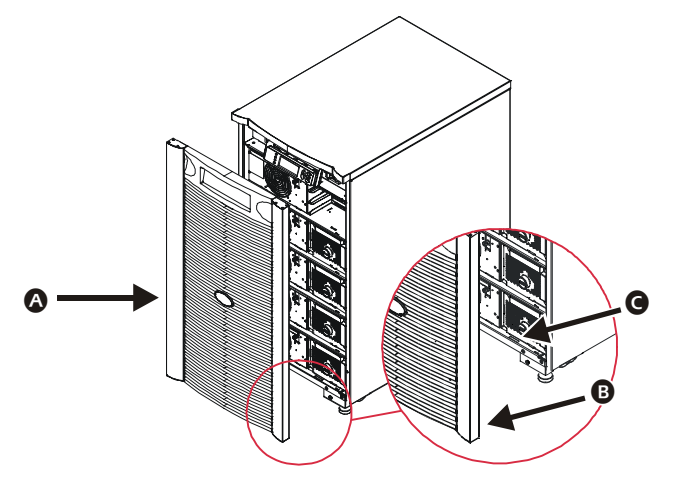

#### Перейдите к выполнению следующей операции

Для ввода системы в эксплуатацию перейдите к выполнению "Порядок включения системы", см. на стр. 10.

#### Порядок включения системы

#### Для включения ИБП

- 1. Включите сетевое питание переменного тока для ИБП.
- 2. Если в Вашей конфигурации имеются подключенные потребители, выполните следующее.
  - а. Если потребители подключены на монтаже 🐼, убедитесь, что все автоматические выключатели на выходе установлены в положение "ON" (ВКЛ.)

или

- b. Если потребители подключены к ИБП **B**, убедитесь, что все автоматические выключатели на выходе блока распределенного питания ИБП **G** установлены в положение "ON" (ВКЛ.).
- 3. Установите входной автоматический выключатель ИБП в положение "ON" (ВКЛ.) **D**.
- 4. Установите системный выключатель ИБП в положение "ON" (ВКЛ.) **(В**.

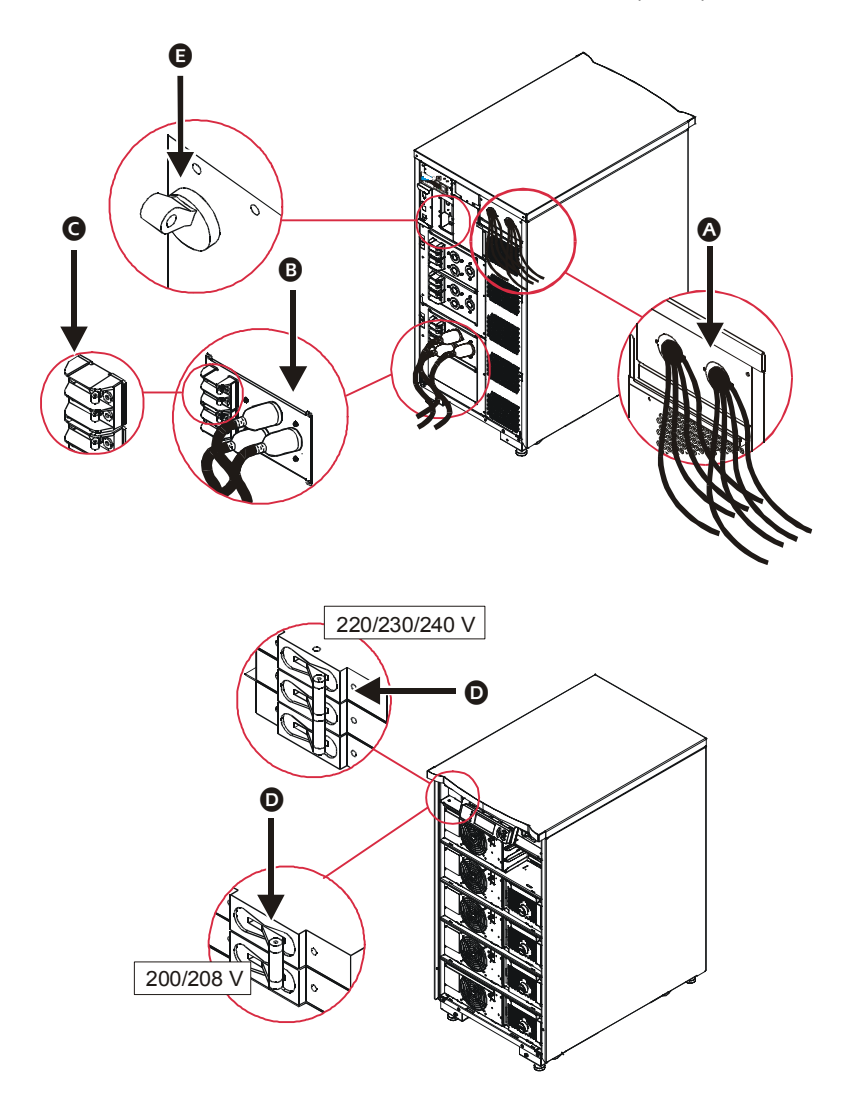

5. После инициализации системы появляется экран Monitoring (Контроль), обеспечивая отображение в компактной форме значений ключевых функциональных параметров.

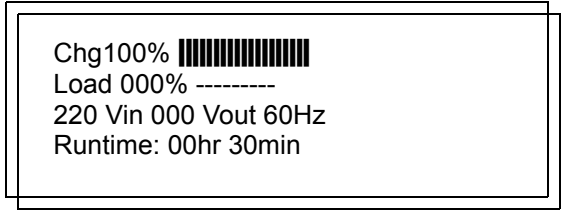

- 6. Для вызова главного меню (Main Menu) из экрана Monitoring (Контроль) нажмите любую управляющую клавишу. Из этого меню осуществляется доступ к различным подменю.
- 7. Для вызова подменю установите курсор в поле соответствующего наименования и нажмите клавишу "ENTER" (ВВОД).

#### Для включения питания устройств-потребителей

1. Воспользуйтесь клавишей "ESC" для вызова главного меню, а затем выберите "Control" (Управление).

| >Control    | Logging |  |
|-------------|---------|--|
| Status      | Display |  |
| Setup       | Diags   |  |
| Accessories | Help    |  |
|             | •       |  |

2. Выполните прокрутку вниз и выберите команду "Turn UPS On" (Вкл. ИБП).

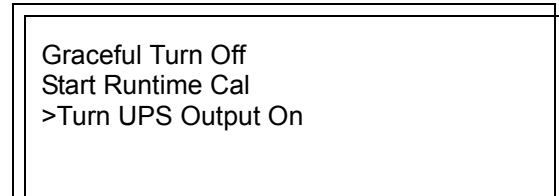

3. Подтвердите Ваш выбор выбором "Yes" (Да).

Confirm: Turn UPS ON CANCEL > YES, Turn UPS ON

4. Вы услышите несколько щелчков и увидите сообщение.

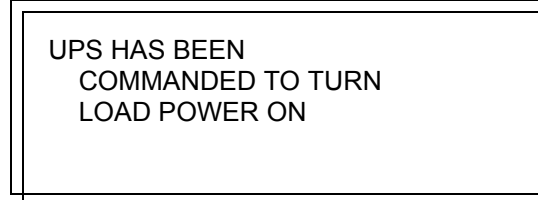

5. Примерно через 90 секунд Вы увидите сообщение "UPS Load is On" (Подано питание потребителям ИБП) и загорится зеленый индикатор состояния.

UPS LOAD IS ON

Press any key...

#### Выключение питания для устройств-потребителей

1. Воспользуйтесь клавишей "ESC" для вызова главного меню, а затем выберите "Control" (Управление).

| >Control    | Logging |
|-------------|---------|
| Status      | Display |
| Setup       | Diags   |
| Accessories | Help    |

2. Выполните прокрутку вниз и выберите команду "Turn UPS Output Off" (Выкл. напряжения на выходе ИБП).

Graceful Turn Off Start Runtime Cal >Turn UPS Output Off

3. Подтвердите Ваш выбор выбором "Yes".

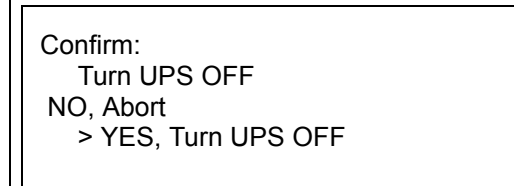

4. Вы услышите несколько щелчков и увидите сообщение.

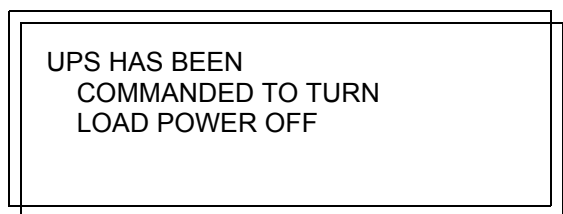

5. Примерно через 90 секунд Вы увидите сообщение "UPS Load is Off" (Питание потребителям ИБП отключено) и загорится зеленый индикатор состояния.

UPS LOAD IS OFF

Press any key...

# Включение ручного обходного режима работы ИБП

- 1. Установите входной автоматический выключатель в положение "ON" (ВКЛ) (А.
- 2. Установите выключатель ручного обходного режима в положение "ON" (ВКЛ) В.

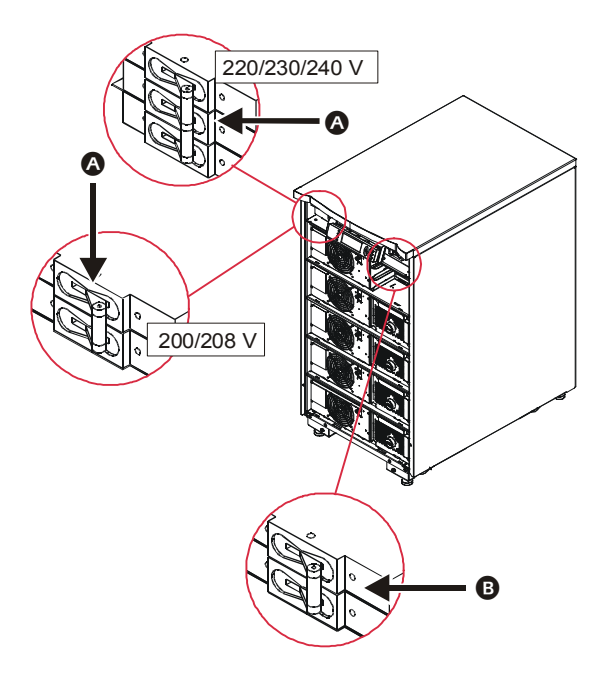

#### Выключение питания ИБП

- 1. Установите выключатель ИБП в положение "OFF" (ВЫКЛ.).
- 2. Установите входной автоматический выключатель в положение "OFF" (ВЫКЛ.).

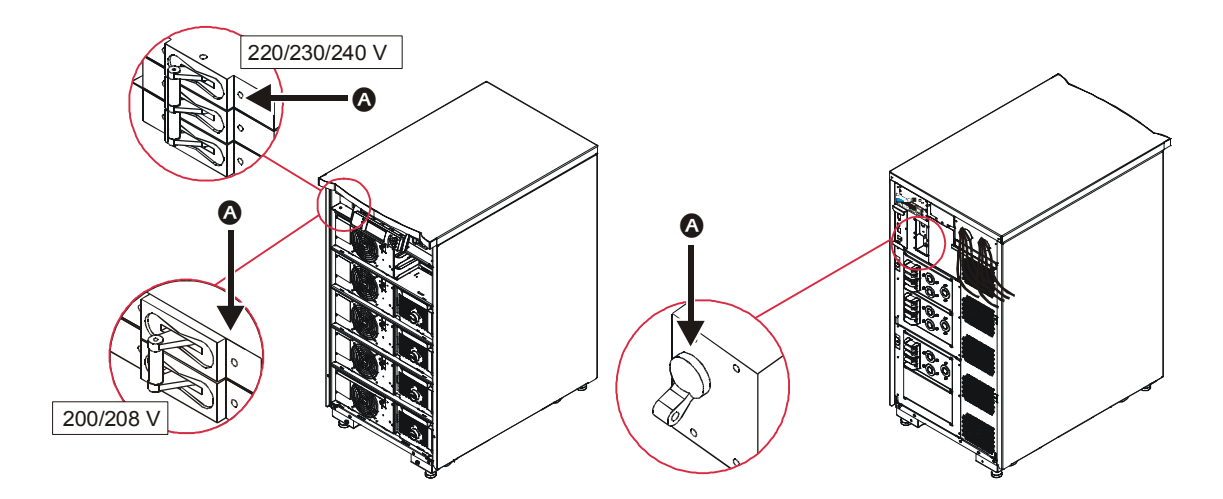

### Поиск и устранение неисправностей

Интерфейс PowerView выводит на дисплей различные сообщения, в том числе сообщения о состоянии предупреждающих сигналов и об изменениях в конфигурации системы. Ниже приведены основные сообщения об ошибках при запуске системы. Полный список сообщений об ошибках см. в Руководстве по эксплуатации Symmetra® LX. В нем также приводится описание различных экранов, а также рекомендации по управлению и работе с дисплеем PowerView.

За помощью в решении сложных проблем, связанных с использованием ИБП, обращайтесь в Службу техподдержки компании АРС. Для получения контактных номеров и технической поддержки посетите сайт компании АРС по адресу http://www.apc.com/support.

| Сообщение на экране дисплея<br>PowerView                                                                                                    | Значение                                                                                                    | Меры по устранению неисправности                                                                                                    |
|----------------------------------------------------------------------------------------------------|----------------------------------------------------------------------------------------------------|----------------------------------------------------------------------------------------------------|
| #Pwr modules changed since last<br>ON (# модулей питания<br>заменены после последнего<br>включения)                                                                                | Со времени последней подачи<br>команды Pwr ON (включение<br>питания) по меньшей мере один<br>модуль питания был установлен<br>или удален из ИБП.                                                                                                    | Нет необходимости в каких-либо мерах.<br>Продолжайте процесс запуска.                                                                                                    |
| #Batteries changed since last ON<br>(# батарей заменены после<br>последнего включения)                                                                                             | Со времени последней подачи<br>команды Pwr ON (включения<br>питания) по меньшей мере один<br>блок батарей был установлен или<br>удален из ИБП.                                                                                                    | Нет необходимости в каких-либо мерах.<br>Продолжайте процесс запуска.                                                                                                    |
| No Redundant Intelligence Module<br>(IM) (Отсутствует резервный<br>модуль логического управления).                                                                                 | Резервный модуль логического<br>управления не установлен или<br>находится в нерабочем состоянии.                                                                                                    | Продолжайте запуск или прекратите его и<br>установите новый модуль логического<br>управления. Примечание: В случае отказа<br>модуля логического управления<br>резервирование обеспечивается только<br>при наличии двух работающих модулей.                                                                                                    |
| Batt capacity less than Return Batt<br>Cap (Уровень зарядки батарей<br>меньше необходимого для<br>восстановления питания)                                                          | Уровень зарядки батарей ИБП<br>меньше заданного пользователем<br>минимального уровня,<br>необходимого для подачи питания к<br>подсоединенному оборудованию.                                                                                                    | Вариант 1: Прервите запуск и дайте<br>батареям подзарядиться.<br>Вариант 2: Продолжите запуск при уровне<br>зарядки батарей ниже минимального.                                                                                                    |
| Input Freq outside configured range<br>(Входная частота выходит за<br>пределы заданного диапазона)                                                                                 | Частота на входе ИБП выходит за<br>пределы заданного диапазона.<br>Выходная частота не будет<br>синхронизирована с входной<br>частотой. Невозможно включение<br>обходного режима в обычном<br>порядке. Произойдет запуск<br>системы в режиме питания от<br>батарей. | Вариант 1: Улучшите частотные<br>характеристики входного напряжения.<br>Вариант 2: Расширьте диапазон<br>допустимых значений частоты входного<br>напряжения с помощью дисплея<br>PowerView. (Startup>Setup>OuputFreq)<br>Вариант 3: Продолжите запуск.<br>Нормальное функционирование в<br>обходном режиме невозможно; система<br>может запуститься в режиме питания от<br>батарей. |
| AC adequate for UPS but not for<br>bypass (Параметры сети<br>переменного тока пригодны для<br>питания ИБП, но не для питания<br>подсоединенного оборудования в<br>обходном режиме) | ИБП будет функционировать при<br>условии подачи напряжения от<br>сети, но если потребуется<br>переключение в обходной режим,<br>входное напряжение не будет<br>соответствовать требованиям к<br>характеристикам питания<br>подсоединенного оборудования.            | Вариант 1: Улучшите параметры входного<br>напряжения.<br>Вариант 2: Продолжите запуск.<br>Невозможно включение обходного<br>режима в обычном порядке.                                                                                                    |
| Low/No AC input, startup on battery<br>(Напряжение в сети упало или<br>отсутствует, запуск производится<br>в режиме питания от батарей.)                                           | Величина входного напряжения<br>недостаточна для запуска ИБП.<br>Если запуск будет продолжен, ИБП<br>будет функционировать в режиме<br>питания от батарей.                                                                                                    | Вариант 1: Прекратите запуск до<br>установки приемлемых значений<br>параметров входного напряжения.<br>Вариант 2: Продолжите запуск. Батареи<br>будут разряжены.                                                                                                    |

Поиск и устранение неисправностей